## Windows7 Netzwerk Optimierung

#### 1. Autotuning ausschalten

Cmd (Als Administrator)

Netsh interface tcp show global Netsh interface tcp set global autotuning=disabled Netsh interface tcp set global rss=disabled

Um wieder die Standard Einstellungen zu erhalten, folgende Befehle eingeben:

Netsh interface tcp set global rss=enabled Netsh interface tcp set global autotuning=normal

## 2. RDC (Remoteunterschiedskomprimierung) ausschalten

Dieses Feature wurde in Windows Vista eingeführt, um Daten im Netzwerk in komprimierter Form zu transportieren. In Windows 7 wurde dieses Feature beibehalten, obwohl dadurch die Netzwerkgeschwindigkeit verlangsamt wird. Sie können RDC deaktivieren unter

Systemsteuerung->Programme->Windows-Funktionen aktivieren oder deaktivieren Deaktivieren Sie das Kontrollkästchen von Remoteunterschiedskomprimierung

| Windows-Funktionen                                                                                                    | x |  |  |  |  |  |  |  |
|----------------------------------------------------------------------------------------------------|---|--|--|--|--|--|--|--|
| Windows-Funktionen aktivieren oder deaktivieren                                                                                                    | ? |  |  |  |  |  |  |  |
| Verwenden Sie die Kontrollkästchen, um die entsprechenden Funktionen<br>ein- oder auszuschalten. Ein ausgefülltes Kontrollkästchen bedeutet, dass<br>eine Funktion nur teilweise aktiviert ist. |   |  |  |  |  |  |  |  |
| 🔲 Hostfähiger Webkern für Internetinformationsdienste                                                                                                    | * |  |  |  |  |  |  |  |
| 🔲 🎍 Indexdienst                                                                                                    |   |  |  |  |  |  |  |  |
| 🔽 Ъ Internet Explorer 8                                                                                                    |   |  |  |  |  |  |  |  |
| 🕀 💷 📔 Internetinformationsdienste                                                                                                    | Ξ |  |  |  |  |  |  |  |
| 🕀 🔽 📔 Medienfunktionen                                                                                                    |   |  |  |  |  |  |  |  |
| 🕀 🔳 📔 Microsoft .NET Framework 3.5.1                                                                                                    |   |  |  |  |  |  |  |  |
| 🕀 🔲 🔒 Microsoft-Message Queue-Server                                                                                                    |   |  |  |  |  |  |  |  |
| Plattform zu Windows-Minianwendungen                                                                                                    |   |  |  |  |  |  |  |  |
| RAS-Verbindungs-Manager-Verwaltungskit (CMAK)                                                                                                    |   |  |  |  |  |  |  |  |
| Remoteunterschiedskomprimierung                                                                                                    |   |  |  |  |  |  |  |  |
| RIP-Listener                                                                                                    | Ŧ |  |  |  |  |  |  |  |
| OK Abbrechen                                                                                                    |   |  |  |  |  |  |  |  |

## 3. Remove IPv6 from network properties.

Es ist es besser das IPv6 Protokoll zu deaktivieren, falls Ihr Netzwerk das IPv6 Protokoll nicht benötigt.

Systemsteuerung->Netzwerk und Internet->Netzwerk-und Freigabecenter->LAN Verbindung ->Eigenschaften

| 📱 Eigenschaften von LAN-Verbindung                                                                                                    |  |  |  |  |  |  |  |  |
|----------------------------------------------------------------------------------------------------|--|--|--|--|--|--|--|--|
| Netzwerk                                                                                                    |  |  |  |  |  |  |  |  |
| Verbindung herstellen über:                                                                                                    |  |  |  |  |  |  |  |  |
| Intel(R) 82567LM-3 Gigabit Network Connection                                                                                                    |  |  |  |  |  |  |  |  |
| Konfigurieren                                                                                                    |  |  |  |  |  |  |  |  |
| Diese Verbindung verwendet folgende Elemente:                                                                                                    |  |  |  |  |  |  |  |  |
| Client für Microsoft-Netzwerke                                                                                                    |  |  |  |  |  |  |  |  |
|                                                                                                    |  |  |  |  |  |  |  |  |
| Datei- und Druckerfreigabe für Microsoft-Netzwerke                                                                                                    |  |  |  |  |  |  |  |  |
| Internetprotokoll Version 6 (TCP/IPv6)                                                                                                    |  |  |  |  |  |  |  |  |
| Internetprotokoll Version 4 (TCP/IPv4)                                                                                                    |  |  |  |  |  |  |  |  |
| 🗹 🔺 E/A-Treiber für Verbindungsschicht-Topologieerkennun                                                                                                    |  |  |  |  |  |  |  |  |
| 🗹 🔺 Antwort für Verbindungsschicht-Topologieerkennung                                                                                                    |  |  |  |  |  |  |  |  |
| Installieren Deinstallieren Eigenschaften                                                                                                    |  |  |  |  |  |  |  |  |
| Beschreibung<br>TCP/IP, Version 6. Die neuste Version des Internetprotokolls,<br>das die Kommunikation zwischen diversen verbundenen<br>Netzwerken ermöglicht. |  |  |  |  |  |  |  |  |
| OK Abbrechen                                                                                                    |  |  |  |  |  |  |  |  |

## 4. DNS Cache löschen

Cmd (Als Administrator)

ipconfig /flushdns

Dieser Befehl löscht den DNS Cache in ihrem PC, so dass neue Aufrufe an den DNS Sever gemacht werden.

# 5. Wireless Netzwerk und zusätzliche Netzwerk-Adapter deaktivieren (inklusiv Virtuelle Adapter)

Falls Sie kein Wireless Netzwerk verwenden, ist es besser den Wireless Adapter zu deaktivieren.

## 6. Link Speed & Duplex Wert einstellen

Wenn das Netzwerk langsam ist, kann es hilfreich sein, die Geschwindigkeit des Netzwerkadapter manuell zu konfigurieren. Standard ist Auto Negotiation

| Intel(R) PRO/1000 MT Network Connection Properties                                                                                                    |                                                                                                    |  |  |  |  |  |  |  |
|----------------------------------------------------------------------------------------------------|----------------------------------------------------------------------------------------------------|--|--|--|--|--|--|--|
| General Advanced Driver Deta                                                                                                    | ils Power Management                                                                                                    |  |  |  |  |  |  |  |
| The following properties are available for this network adapter. Click the property you want to change on the left, and then select its value on the right.                                                                                                    |                                                                                                    |  |  |  |  |  |  |  |
| Property:                                                                                                    | Value:                                                                                                    |  |  |  |  |  |  |  |
| Adaptive Inter-Frame Spacing<br>Flow Control<br>Interrupt Moderation<br>Interrupt Moderation Rate<br>IPv4 Checksum Offload<br>Jumbo Packet<br>Large Send Offload (IPv4)<br>Link Speed & Duplex<br>Locally Administered Address<br>Number of Coalesce Buffers<br>Bright & VI AN | Auto Negotiation           10 Mbps Full Duplex           10 Mbps Half Duplex           10 Mbps Full Duplex           100 Mbps Full Duplex           100 Mbps Full Duplex           100 Mbps Full Duplex           100 Mbps Full Duplex           100 Mbps Full Duplex           100 Mbps Full Duplex |  |  |  |  |  |  |  |

## 7. Energie Verwaltung des Netzwerk-Adapters ausschalten.

Systemsteuerung->Hardware und Sound->Geräte-Manager->Netzwerkadapter -> Eigenschaften

Deaktivieren Sie das Kontrollkästchen : Computer kann das Gerät ausschalten, um Energie zu sparen

| E                                                                                                    | Eigenschaften von Intel(R) 82567LM-3 Gigabit Network Connect                                                            |           |         |         |            |                 |      |  |  |  |
|----------------------------------------------------------------------------------------------------|----------------------------------------------------------------------------------------------------|-----------|---------|---------|------------|-----------------|------|--|--|--|
| [                                                                                                    | Allgemein                                                                                                    | Erweitert | Treiber | Details | Ressourcen | Energieverwaltu | ung  |  |  |  |
|                                                                                                    | Intel(R) 82567LM-3 Gigabit Network Connection                                                                           |           |         |         |            |                 |      |  |  |  |
|                                                                                                    | Computer kann das Gerät ausschalten, um Energie zu sparen                                                               |           |         |         |            |                 |      |  |  |  |
|                                                                                                    | ☑ deta kann den eenpater aus den nanzzataria antivieren ☑ Nur Magic Packet kann Computer aus dem Ruhezustand aktivieren |           |         |         |            |                 |      |  |  |  |
| ✓ Nur Magic Packet kann Computer aus dem Ruhezustand aktivieren<br>Wamung: Wenn es sich bei dem Gerät um einen Laptop handelt und Sie<br>diesen im Akkubetrieb verwenden, wird der Akku schneller leer, wenn der<br>Computer durch den Netzwerkadapter reaktiviert wird. Außerdem kann der<br>Laptop sehr heiß werden, wenn er reaktiviert wird, während er sich in einer<br>Tasche befindet. |                                                                                                    |           |         |         |            |                 |      |  |  |  |
|                                                                                                    |                                                                                                    |           |         |         | 0          | K Abbre         | chen |  |  |  |